## How to Locate Your EPI

|                                  | 10/15 P 🛜 12:30                         |
|----------------------------------|-----------------------------------------|
|                                  |                                         |
|                                  |                                         |
| STEP 1                           |                                         |
|                                  | CREDII :   SALE :                       |
| From the Credit   Sale screen Ta |                                         |
| The Sales Agent Icon on the      |                                         |
| Bottom right corner of the Scre  | en.                                     |
|                                  | \$ 0 00                                 |
|                                  | φ 0.00                                  |
|                                  |                                         |
|                                  |                                         |
|                                  |                                         |
|                                  |                                         |
|                                  | $\square$                               |
|                                  |                                         |
|                                  | 10/15 🕞 🕱 12.20                         |
|                                  | 10/13 P ÷ 12:30                         |
|                                  |                                         |
| STED 2                           |                                         |
|                                  | Merchant                                |
| The first number there will be t | he                                      |
| EPI number.                      |                                         |
|                                  | EPI : 0123456789                        |
| NOTE: Each Device has a differe  | nt APP VERSION : V1.2.35                |
| EPI number                       | RELEASE DATE : 06/11/2021               |
|                                  | RELEASE TIME : 12:30:41                 |
|                                  | • • • • • • • • • • • • • • • • • • • • |
|                                  |                                         |
|                                  |                                         |
|                                  |                                         |
|                                  |                                         |